UMIN オンラインシステムでのデータダウンロード・出力方法

| 1. 登録データの入力    |                                                                        |  |  |  |  |
|----------------|------------------------------------------------------------------------|--|--|--|--|
| 登録データ入力        | 新規症例登録                                                                 |  |  |  |  |
| 登録データ検索        | (1)登録されている症例データの検索と表示<br>(2)個別データのダウンロード                               |  |  |  |  |
| 一括登録           | 登録用データファイルー括アップロード                                                     |  |  |  |  |
| 2.年別データダウンロード  |                                                                        |  |  |  |  |
| データダウンロード(年単位) | 登録データのダウンロード(年単位)                                                      |  |  |  |  |
| 3.その他のメニュー     |                                                                        |  |  |  |  |
| <u>ホームページ</u>  | 日本産科婦人科学会ホームページへのリンク                                                   |  |  |  |  |
| <u>お困りの時</u>   | ・動作環境<br>・問い合わせ先                                                       |  |  |  |  |
| <u>パスワード変更</u> | 現在アクセスしている I Dのパスワードを変更します                                             |  |  |  |  |
| 施設変更           | 優先施設ではなく、別の施設の登録を行う場合、<br>こちらから施設情報を変更してください。<br>※本機能は一部の方しかご利用いただけません |  |  |  |  |

① 登録トップページの「データダウンロード(年単位)」をクリック

② ダウンロードする対象年の「ダウンロード」をクリック

| No. | 年    | ダウンロードファイル<br>(ZIP圧縮)    | サイズ<br>(bytes) | ファイル作成日             | ダウンロード |
|-----|------|--------------------------|----------------|---------------------|--------|
| 1   | 2020 | PERINAT-2020-9999999.zip | 4,762          | 2021/03/16 00:30:53 | ダウンロード |
| 2   | 2021 | PERINAT-2021-999999.zip  | 2,997          | 2021/03/16 00:30:53 | ダウンロード |

③ zip形式で登録データがファイル出力される